## The University of Texas Rio Grande Valley

## **Online W-2/W-2c Consent Procedures**

**Step 1:** Visit the MyUTRGV home page at <u>https://my.utrgv.edu/</u> and login with your UTRGV credentials.

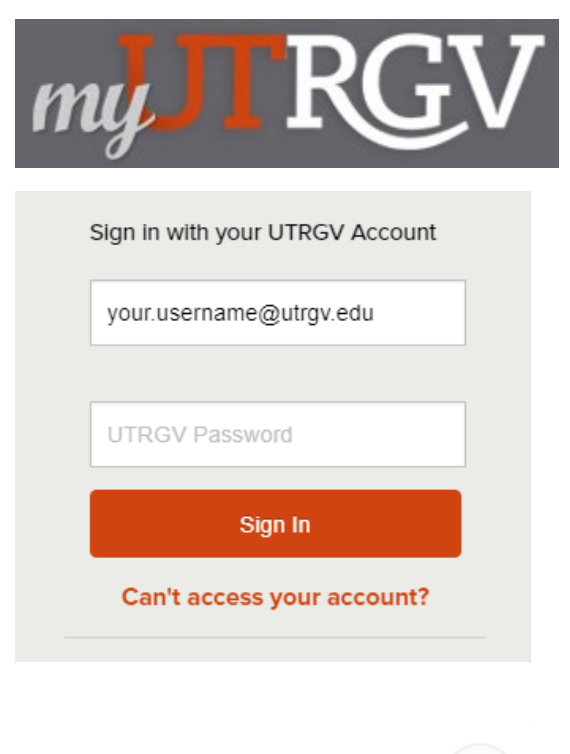

**Applications** 

**Step 2:** Once logged in to the home page, listed under Applications, click on the <u>PeopleSoft</u> tile.

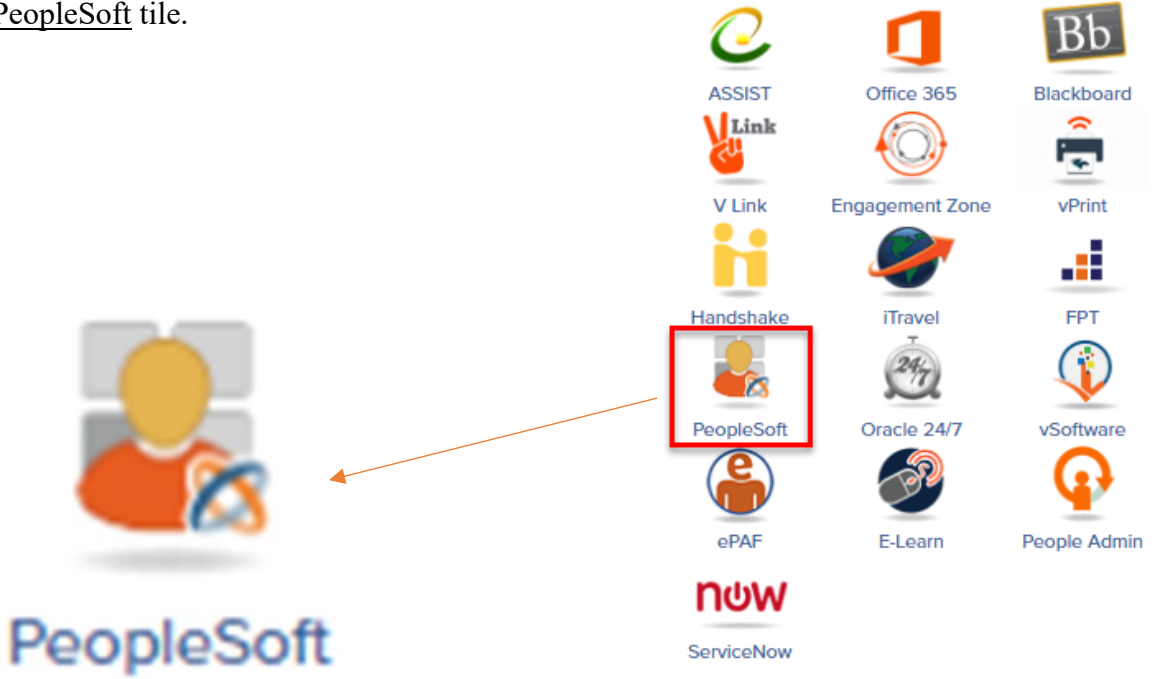

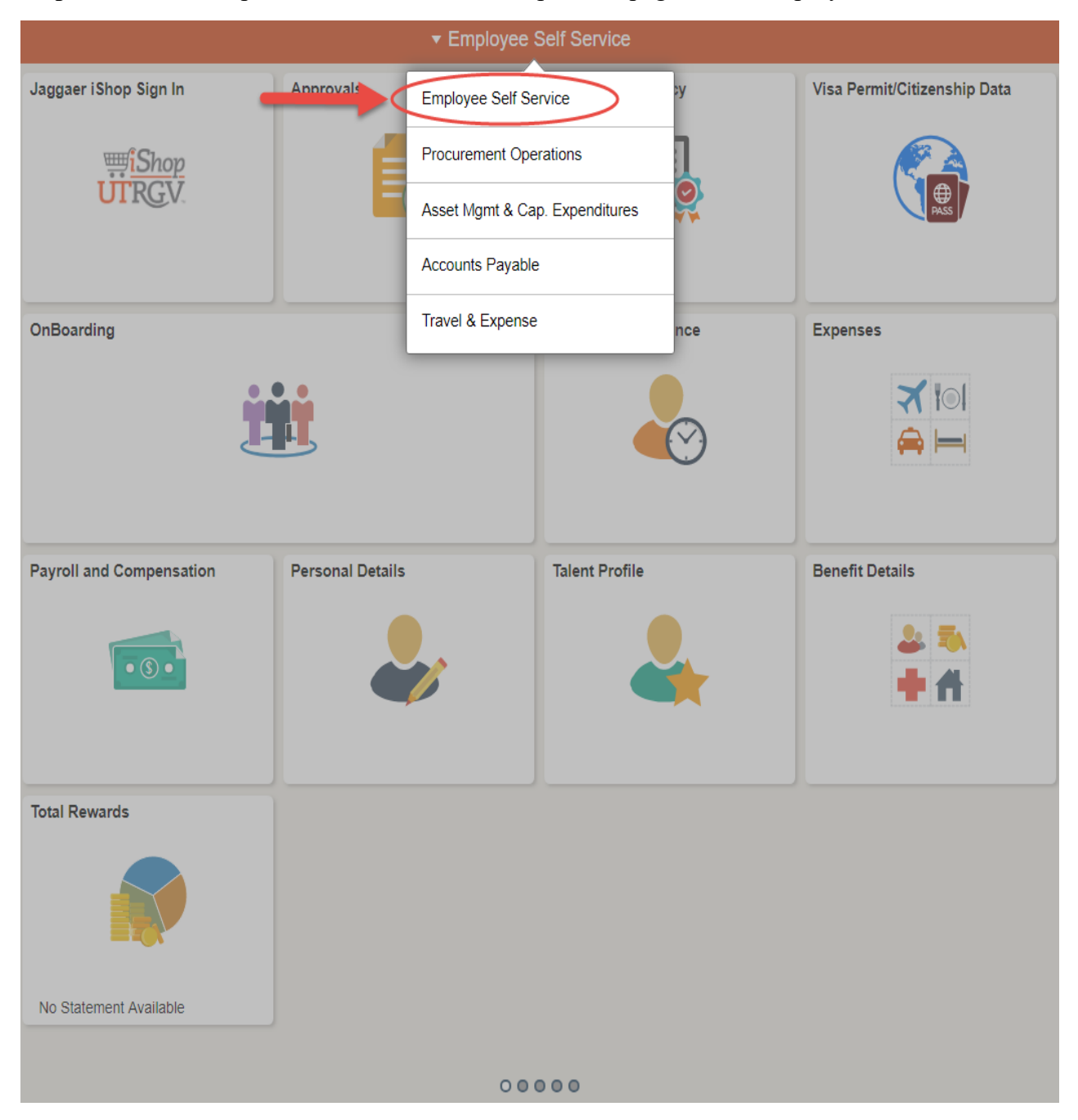

Step 3: Click the drop down list located on the top-center page, select Employee Self Service.

Step 4: Click on the Payroll and Compensation tile.

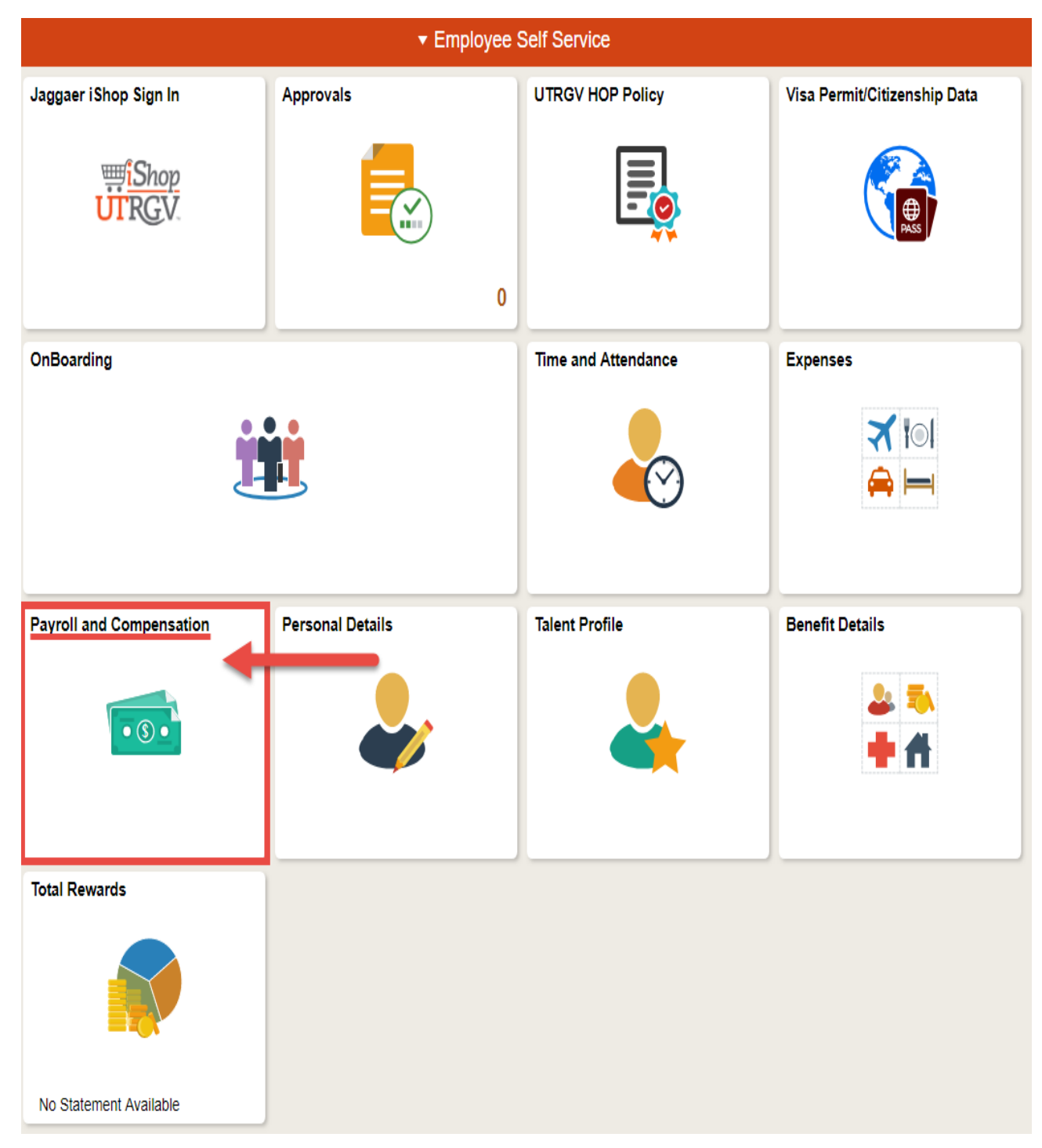

Step 5: Click on <u>W-2/W-2c Consent</u>.

| C Employee Self Service | Payroll and Compensation                     |
|-------------------------|----------------------------------------------|
| 📷 Pay                   | Paychecks                                    |
| Tirect Deposit          | There are no paychecks available for review. |
| Voluntary Deductions    |                                              |
| 📔 W-4 Tax Information   |                                              |
| Tiew W-2/W-2c Forms     |                                              |
| W-2/W-2c Consent        |                                              |

**Step 6:** On the W-2/W-2c Consent page, select the box which indicates "*I consent to receive W-2 or W-2c forms electronically.*" After this is completed, click on the "Submit" button.

| C Employee Self Service | Payroll and Compensation                                                                                                    | <b>^</b> | Q,              | ٣               |
|-------------------------|----------------------------------------------------------------------------------------------------|----------|-----------------|-----------------|
| 📷 Pay                   | W-2/W-2c Consent                                                                                                    |          |                 |                 |
| T Direct Deposit        | You currently receive W-2 or W-2c paper forms by mail                                                                                                    |          |                 |                 |
| Toluntary Deductions    | Complete this section to give your consent by using the check box below and click submit. Your consent will remain in effect until you submit a withdrawal request or are no longer employ.<br>If no consent is received, W-2 and W-2c forms will be mailed to the address on your employee record. See Employee Self Service in PeopleSoft System to confirm or change your mailing<br>If you have any questions, please contact the Payroll Department at payroll@utrgv.edu. |          | loyed.<br>ng ad | ed.<br>address. |
| 👕 W-4 Tax Information   |                                                                                                    |          |                 |                 |
| Tiew W-2/W-2c Forms     | 1 Consent to receive W-2 or W-2c forms electronically                                                                                                    |          |                 |                 |
| 👕 W-2/W-2c Consent      | Submit 2                                                                                                    |          |                 |                 |

**Step 7:** Confirm receipt of consent with the displayed message, "*You will receive W-2 or W-2c forms electronically.*"

| Employee Self Service | Payroll and Compensation                                                                                                    |
|-----------------------|----------------------------------------------------------------------------------------------------|
| 📷 Pay                 | W-2/W-2c Consent                                                                                                    |
| Tirect Deposit        | You will receive W-2 or W-2c forms electronically                                                                                                    |
| Voluntary Deductions  | To withdraw your consent, simply uncheck the form and submit again. Your withdrawal will not apply to any forms issued prior to the date your withdrawal is received.<br>If you have any questions, please contact the Payroll Department at payroll@utrgv.edu. |
| T W-4 Tax Information |                                                                                                    |
| Tiew W-2/W-2c Forms   |                                                                                                    |
| 👕 W-2/W-2c Consent    |                                                                                                    |